# "LOAD & GO" Easy ViewSat Setup by teach (06/06/06)

### Posted at totalfta.com

## WARNING: Do NOT Hookup DiSEqC switch with ViewSat Powered "ON" !! Will Damage Switch

#### Assumptions:

Using an already installed satellite dish aimed at 119W and/or 110W orbital position(s); dish is tweaked to max signal.

#### **Basic Necessities** (Check the boxes as you go)

- [1a][1b][1c] **1a.** ViewSat2000 Platinum/Xtreme **1b.** DiSEqC switch **1c.** Null Modem Cable
- [] 2. Computer with a Serial Comm Port (Lap/Notebooks w/ USB→'fake' serial port need <u>"full duplex"</u> communications)
- [] 3. Television set (Tune TV to Channel 3 or 4--Same Channel as ViewSat STB output is set)
- [] 4. Satellite dish & 1 or 2 LNB(s). Hook LNB cable(s) to DiSEqC [Port 1 to 119W (E7); Port 2 to 110W = (E8,10)]
  With 1 LNB: hook directly to ViewSat without the switch <u>OR</u> through the DiSEqC switch. Your choice.
  With 2 LNB: hook 119 cable to switch Port 1/A; hook 110 cable to switch Port 2/B
- [5a][5b][5c][5d] **5a.** ViewSat program file **5b.** 'teach 110+119 satinfo.sat' **5c.** Latest opkey.hex **5.d** LOADER2
- [] 6. Unzip Zip files; note stored location on your PC hard drive. Install LOADER2.

\_\_\_\_\_

- [] 1. PLUG in ViewSat; turn rear POWER switch "OFF". Connect ViewSat to computer via Null Modem cable.
- [] 2. Open the program "Loader2. Click "Open Files", select the ViewSat program file to write to the ViewSat.
- [ ] 3. Click PC-->STB, then Power <u>"ON"</u> your ViewSat. (You should see the File loading promptly)
- [] 4. WAIT! DO NOT TOUCH VIEWSAT!!! File loads. After file transfer is COMPLETE, the Front Panel will display

"inst" for 15 seconds while it installs the software;

"DONE" for 10 seconds while it performs data housekeeping/cleanup;

"on " displays and ViewSat will automatically REBOOT.

If connected to a TV, the TV screen comes up ALL by itself.

If not connected to a TV, after "on "displays, the Front Panel goes to "0000"; NOW power "OFF" ViewSat

- [5a][5b] 5a. Repeat Lines 1-4 loading the satinfo file 5b. Repeat Lines 1-4 loading the opkey.hex file
- [] 6. Hook ViewSat to cable from dish or DiSEqC switch; hook to TV. You may now power "ON" ViewSat—rear switch.
- [] 7. ANTENNA SETUP for 119W Satellite
  - A. MENU--INSTALLATION--ANTENNA SETUP--OK
  - B. Scroll LEFT or RIGHT using ARROW key on Remote to 119W (EchoStar 7)
  - C. 119: Echostar 7 (Usually just need to change Items 2 and 7)
    - 1) LNB Power = **ON**
    - 2) LNB Type = **STANDARD** for Single Legacy LNB or **Legacy Twin LNB1** or **Legacy Quad LNB 1** or **OCS-DP** for DishPRO LNB
    - 3) LNB Freq = 11250
    - 4) 22KHz = **OFF**
    - 5) TP Freq = **12224** (Use 12239 if 12224 doesn't show GREEN "Q" signal strength bar because 12224 is a Spot Beam TP you may NOT receive.)
    - 6) Search option = **ALL**
    - 7) DiSEqC = Port 1 (NONE if only 1 LNB and not using a switch)
    - 8) Motor = **OFF** (if none)
    - 9) Legacy SW = **NONE** if no Legacy switch is used; if used, set to appropriate switch type
    - 10) **EXIT** and **OK** to save settings.

#### [ ] 8. ANTENNA SETUP for 110W Satellite (IF NEEDED)

- A. MENU--INSTALLATION--ANTENNA SETUP--OK
- B. Scroll LEFT or RIGHT using ARROW key on Remote to 110W (EchoStar 8,10 or 6,9-either works)
- C. 110: Echostar 8,10 (Usually just need to change Items 2 and 7)
  - 1) LNB Power = **ON**
  - LNB Type = STANDARD for Single Legacy LNB or Legacy Twin LNB2 or Legacy Quad LNB2 or OCS-DP for DishPRO LNB
  - 3) LNB Freq = **11250**
  - 4) 22 KHz = **OFF**
  - 5) TP Freq = **12224**
  - 6) Search option = ALL
  - 7) DiSEqC = Port 2 (NONE if only 1 LNB and not using a switch)
  - 8) Motor = **OFF** (if none)
  - 9) Legacy SW = **NONE** if no Legacy switch is used; if used, set to appropriate switch type
- 10) **EXIT** and **OK** to save settings.
- [] 9. REGULAR CHANNEL SCAN 119W (E7)
  - A. MENU--INSTALLATION-CHANNEL SCAN----OK
  - B. Scroll LEFT or RIGHT using ARROW key on Remote to 119W (EchoStar 7)
  - C. DOWN x 1 to NETWORK SEARCH = **ON**
  - D. DOWN x 1 to GREEN Screwdriver/Hammer Icon; press OK
  - E. TP1, 12224 is highlighted; if you get a Q signal, press **OK** to scan; if no signal; DOWN x 1 to 12239; **OK** to scan
  - F. When scan completely,  $\mathbf{OK}$  to save
  - G. EXIT to GREEN Screwdriver/Hammer Icon; DOWN x 1
- [] 10. REGULAR CHANNEL SCAN 110W (E8,10 or E6,8-either works)
  - A. MENU--INSTALLATION—CHANNEL SCAN----OK
  - B. Scroll LEFT or RIGHT using ARROW key on Remote to 110W (EchoStar 8,10 or 6,8--either works)
  - C. DOWN x 1 to NETWORK SEARCH = **ON**
  - D. DOWN x 1 to GREEN Screwdriver/Hammer Icon; press OK
  - E. TP1 12224 is highlighted; press **OK** to scan.
  - F. When scan completely, **OK** to save
  - G. EXIT to GREEN Screwdriver/Hammer Icon; EXIT to INSTALLATION; EXIT to MAIN MENU.
- [] 11. SORT CHANNELS BY SID (To get them in numerical order (100,101,102,105)
  - A. MAIN MENU--EDIT CHANNELS--OK
    - B. LEFT ARROW x 1 to highlight last icon (Sort channel list); Press OK
    - C. UP ARROW x 1 to "Sort by SID"
    - D. Press OK; (Channels sort in < 1 second)
    - E. EXIT, OK to Save.
    - F. ViewSat updates and saves information. "EXIT" to TV screen.
- [] 12. You are done. Go surf your channels and enjoy!

# teach's LOAD & GO posted at totalfta.com

Don't forget to read your "Owner's Manual" !